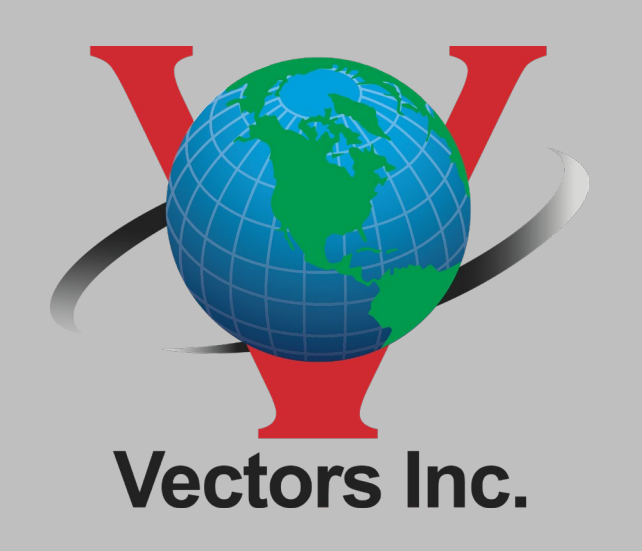

## Using Trimble Web UI To install a Trimble CenterPoint RTX Code

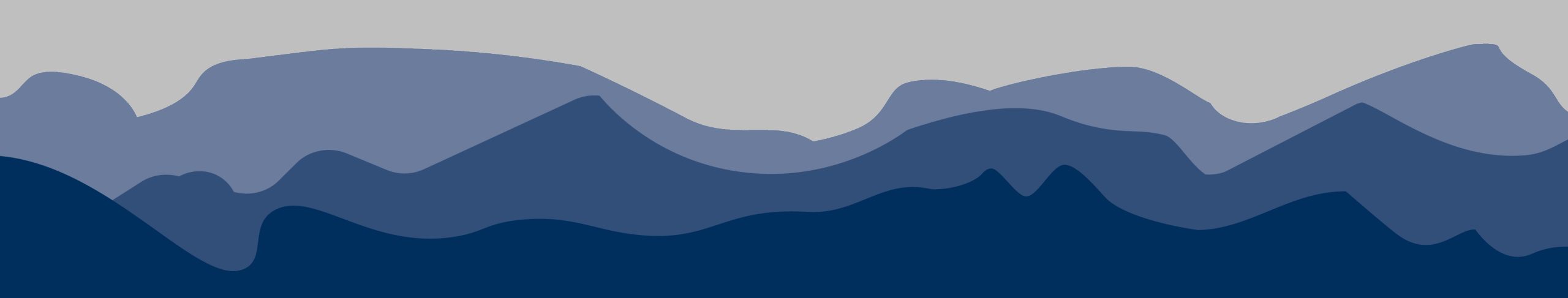

### Before starting this process, you must hard boot your receiver.

To perform a hard boot:

- Turn the receiver on and let it fully power on
- With the receiver running press and hold the power key
- Keep holding the power key (the entire process will take a minute or so)
- The Satellite light will go off
- Keep holding the power key
- The satellite light will come back on
- Keep holding the power key
- The satellite light will go back off
- Now let go of the power key
- The power key will light up as solid light and stay that way for approximately 1 minute If the power key does not stay on for a minute before the receiver boots up, then the reset was unsuccessful. Repeat all steps and make sure to not let go of the power key.

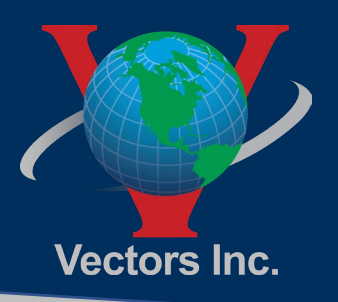

# Step 1 Connect Trimble R12i to Laptop or TSC7 using WIFI

Turn your receiver on. From your laptop or TSC7 view your wireless networks. Find the receiver. It will be labeled Trimble GNSS then the last four digits of the serial number (e.g., Trimble GNSS 1234).

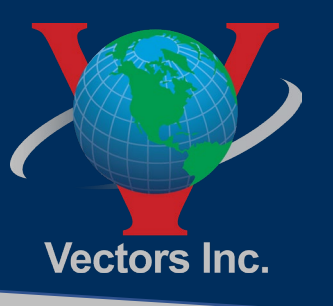

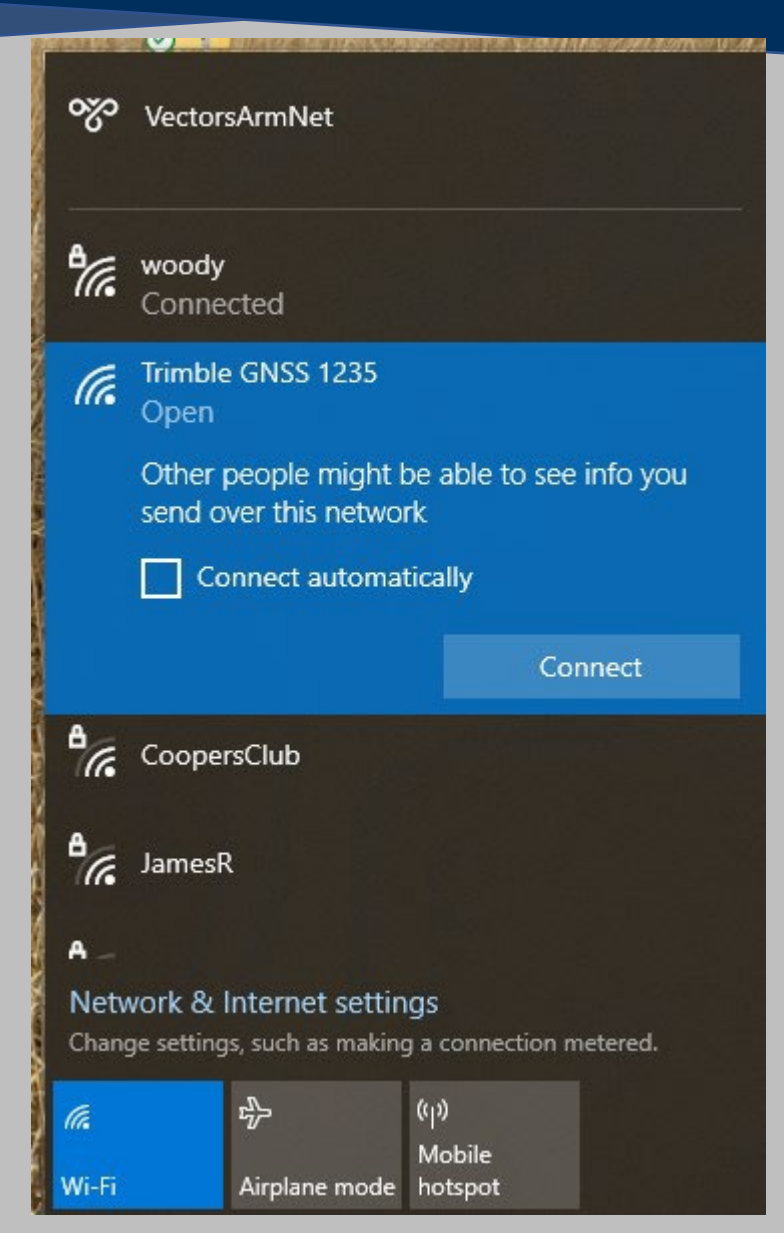

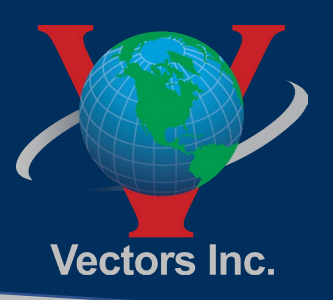

## Step 2 Open Internet Browser

• Open your internet browser and type 192.168.142.1 in the address bar

 $\mathbf{N}$ 

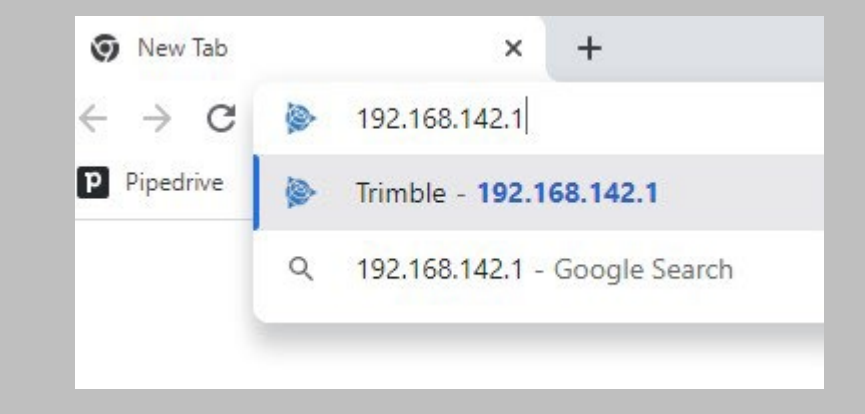

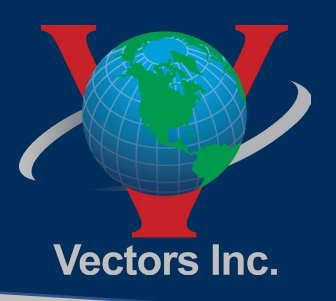

# Step 3 Type in Username and Password

You should have performed a hard reset of your receiver before starting this operation. A hard reset will reset your username and password to the defaults. Default username: admin; Default password: password

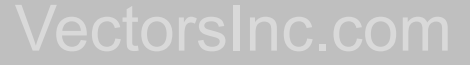

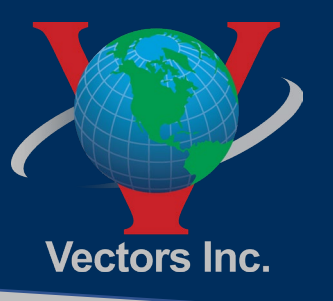

| Trimble - 2022-10-20T18:38:46Z                 | × +                                       | ~ - ¤ ×           |  |
|------------------------------------------------|-------------------------------------------|-------------------|--|
| $\leftrightarrow$ $\rightarrow$ C A Not secure | 192.168.142.1                             | 아 🖻 ☆ 🔍 💷 🌲 🖬 🌒 🗄 |  |
| Security<br>Firmware                           | Login User Name: admin Password: password | Trimble, R12i     |  |
|                                                |                                           |                   |  |
|                                                |                                           |                   |  |
|                                                |                                           |                   |  |
|                                                |                                           |                   |  |
|                                                |                                           |                   |  |
|                                                |                                           |                   |  |
|                                                |                                           |                   |  |
|                                                |                                           |                   |  |
|                                                |                                           |                   |  |
|                                                |                                           |                   |  |
|                                                |                                           |                   |  |

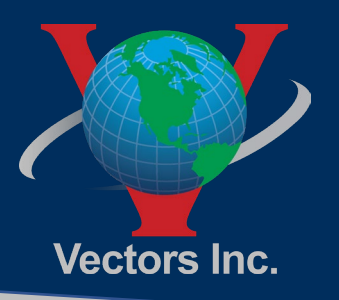

## Step 4 Create New Username and Password

The first thing you will need to do is create a new medium or strong password. Click the update button.

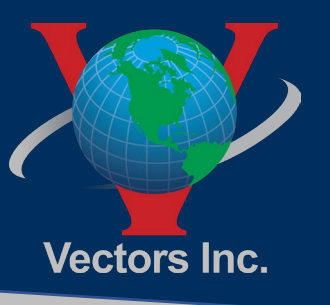

| Trimble - 2022-10-20T18/43/40Z × +                                                                                                    | ~ - 0 ×           |   |
|----------------------------------------------------------------------------------------------------|-------------------|---|
| ← → C ▲ Not secure   192.168.142.1                                                                                                    | 아 년 ☆ 🖤 🐵 🖈 🖬 鎀 : |   |
| Security<br>Firmware                                                                                                    | Strimble, R121    |   |
| A Medium or Strong password is required. Increasing length, using uncommon words, or mixing upper/lower case, numbers, and punctuation increase password strength.<br>User Name: amini-<br>Old Password: Initializationgpassword1234<br>Werfly New Password: Initializationgpassword1234<br>Wording Lugding Lugding Enhanced Security is enabled on this device.<br>This enables a number of security enhancements, including improved login security. You must set at least a 'medium' strength password for the 'admin' account at this time.<br>After completing initialization, you may adjust the security settings on the Security / Configuration page. |                   |   |
|                                                                                                    |                   |   |
|                                                                                                    |                   | V |

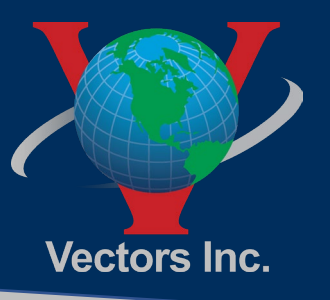

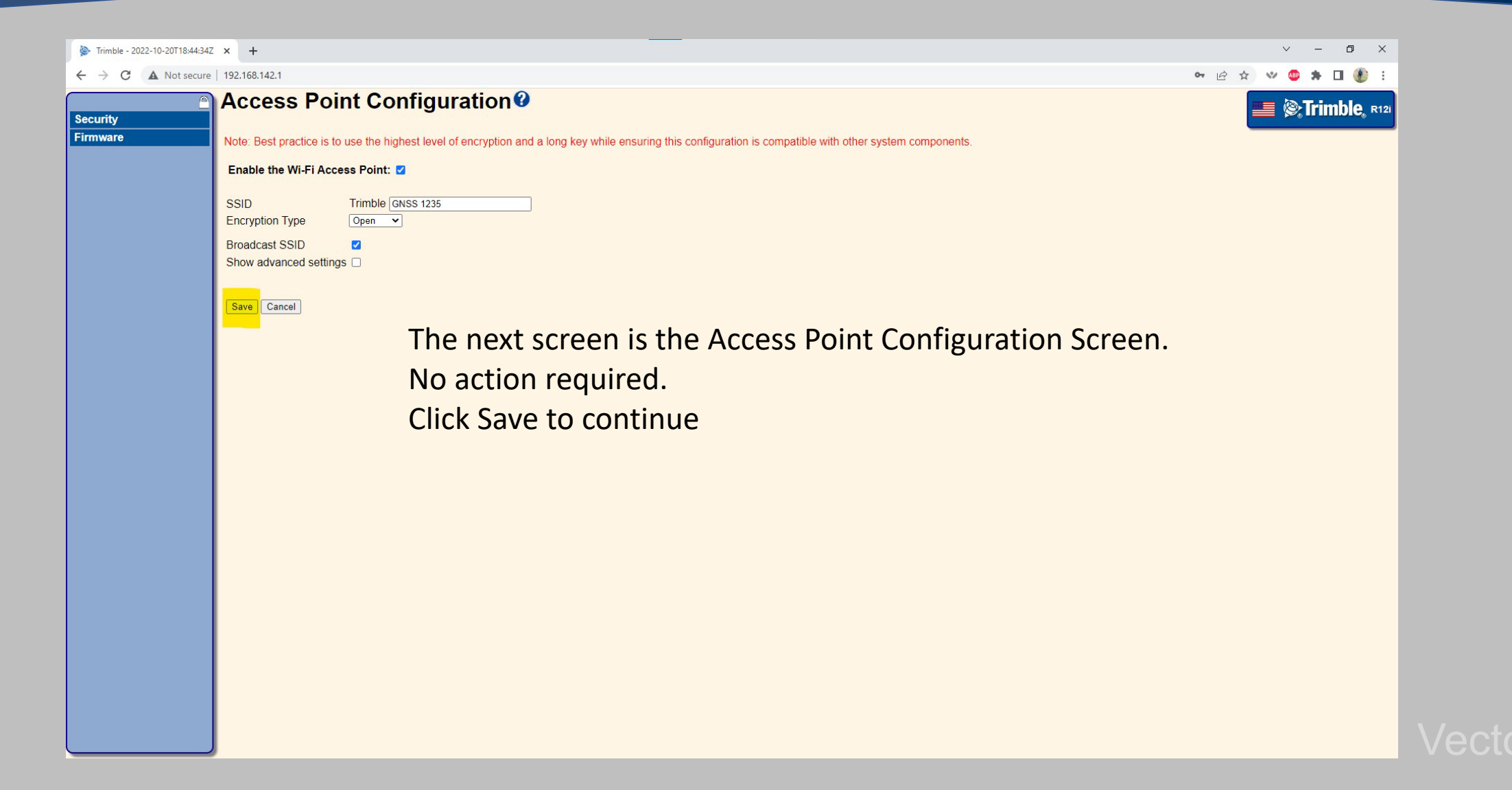

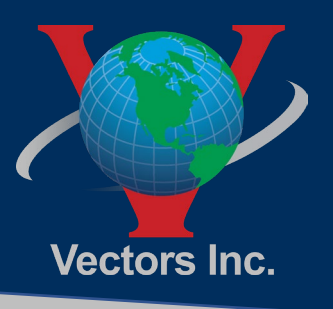

| Trimble - 2022-10-20T18:45:55Z × + | ~ - 0 ×         |
|------------------------------------|-----------------|
| ← → C ▲ Not secure   192.168.142.1 | 🖻 🛧 🔍 🧐 🛊 🖬 🌒 : |
| Activity 🕑                         |                 |

#### **Receiver Status**

 $\mathbf{i}$ 

#### Satellites Data Logging Receiver Configuration I/O Configuration Bluetooth Radio GSM/GPRS Modem MSS Corrections Network Configuration Wi-Fi Security Firmware Help

### Satellites Tracked:23 GPS (8): 1, 10, 21, 22, 23, 25, 31, 32 GLONASS (2): 7, 21 Galileo (5): 2, 7, 8, 13, 26

Gallieo (5): 2, 7, 8, 13, 26 BeiDou (5): 20, 23, 29, 32, 37 SBAS (2): 131, 133 MSS (1): CONNA

Input : MSS Demodulator - OmniSTAR

Temperature: 37.60°C Runtime: 00:23:00 Power Source: Battery 1

#### Wireless Connections:

Wi-Fi Access Point - Up and connected

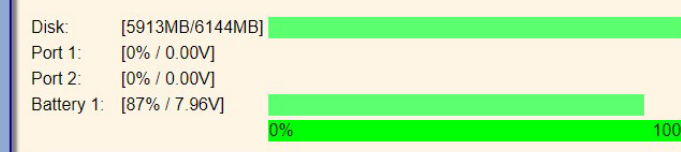

2022-10-20T18:45:54Z (UTC)

The screen you are now viewing is the main dashboard of the receiver. The receiver activity is displayed on the right side. The Receiver controls are available through the tree on the left.

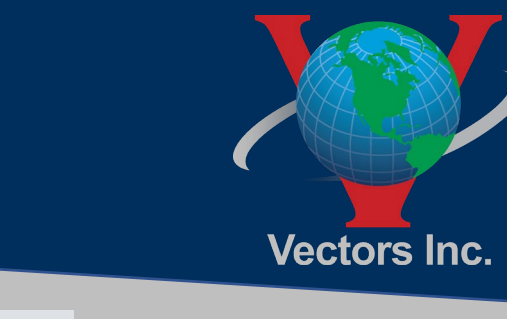

#### Step 5 Trimble - 2022-10-20T18:46:45Z × + ð X $\sim$ \_ ← → C ▲ Not secure | 192.168.142.1 👐 🐵 🗯 🖬 🌒 6 \$ Activity Trimble, 6214F01235 **Receiver Status** Activity Position Graphs Vector Satellites Tracked:23 GPS (8): 1, 10, 21, 22, 23, 25, 31, 32 GLONASS (2): 7, 21 INS Displa Select Receiver Status from the command tree on the left Galileo (5): 2, 7, 8, 13, 26 **INS Status** BeiDou (5): 20, 23, 29, 32, 37 Google Earth Identity SBAS (2): 131, 133 Receiver Options Spectrum Analyzer MSS (1): CONNA Input/Output: Satellites Input : MSS Demodulator - OmniSTAR Data Logging **Receiver Configuration** Temperature: 37.68°C I/O Configuration 00:23:49 Runtime: Bluetooth Power Source: Battery 1 Radio Wireless Connections: GSM/GPRS Modem Wi-Fi Access Point - Up and connected MSS Corrections Network Configuration Wi-Fi Disk: [5913MB/6144MB] Security Port 1: [0% / 0.00V] Firmware Port 2: [0% / 0.00V] Help Battery 1: [87% / 7.96V] 2022-10-20T18:46:44Z (UTC)

### VectorsInc.com

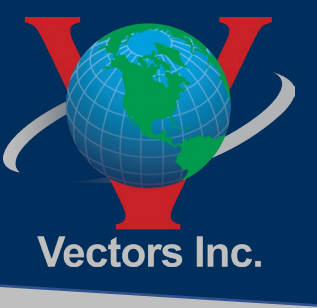

### Step 6

| Trimble - 2022-10-20T18:47:34Z                              | × +                               |                                                                                 |                                                              |                                                                                        |                   |           | ~ - ¤ ×                       |
|-------------------------------------------------------------|-----------------------------------|---------------------------------------------------------------------------------|--------------------------------------------------------------|----------------------------------------------------------------------------------------|-------------------|-----------|-------------------------------|
| ← → C ▲ Not secure                                          | 192.168.142.1                     |                                                                                 |                                                              |                                                                                        |                   |           | 🖻 🛧 🔍 💩 🗯 🖬 🌒 :               |
| Activity<br>Position<br>Graphs                              | Receiver Optio                    | 9 <b>-05</b> -31                                                                | Se                                                           | lect Receiver                                                                          | Options           |           | Entrimble, 812i<br>8214F01235 |
| INS Display<br>INS Status<br>Google Earth<br>Identity       | Precision Capability<br>Frequency | Base<br>Rover<br>Triple Frequency Tracking                                      | RTK<br>Precise RTK<br>Installed                              |                                                                                        |                   |           |                               |
| Receiver Options<br>Spectrum Analyzer<br>Satellites         | Constellation                     | GPS<br>SBAS<br>GLONASS                                                          | Installed<br>Installed<br>Installed                          | L1-C/A, L1C, L2E, L2C, L5<br>L1-C/A, L5<br>L1-C/A, L1P, L2-C/A, L2P, L3                |                   |           |                               |
| Data Logging<br>Receiver Configuration<br>I/O Configuration |                                   | Galileo<br>BeiDou<br>QZSS                                                       | Installed<br>Installed<br>Installed                          | E1, E5-A, E5-B, E5-AltBOC, E6<br>B1, B1C, B2, B2A, B2B, B3<br>L1-C/A, L1C, L2C, L5, L6 |                   |           |                               |
| Bluetooth<br>Radio<br>GSM/GPRS Modem                        | Correction Services               | IRNSS<br>xFill<br>CenterPoint RTX Fast                                          | Installed<br>2099-12-08<br>2022-11-11                        | L5-C/A<br>Subscribed<br>Subscribed                                                     |                   |           |                               |
| MSS Corrections<br>Network Configuration<br>Wi-Fi           | Maximum Measurement Rate          | OmniSTAR HP/XP/G2/G4/G2+/G4+<br>OmniSTAR VBS<br>20 Hz                           | 2018-5-1<br>2012-7-13<br>Installed                           | Expired<br>Expired                                                                     |                   |           |                               |
| Security<br>Firmware<br>Help                                | Communication                     | Bluetooth<br>Internal Radio<br>Wi-Fi                                            | Installed<br>403-473 MHz<br>Installed                        | US-2013                                                                                |                   |           |                               |
|                                                             | Additional Features               | GSM/GPRS Modem<br>Inertial Navigation<br>Binary Outputs<br>Data Logging<br>NMEA | Installed<br>Installed<br>Installed<br>6 GB<br>Not Installed |                                                                                        |                   |           |                               |
|                                                             | Option Detail Option Code:        | GNSS Subscription                                                               | Not Installed                                                | Copy and I                                                                             | baste or enter th | ie code ( | Click Install                 |

 $\sim$ 

iavascript:trmbTop.loadDataFrame('forms/options.html')

from the email you received from Trimble in the Option Code Line.

tall Option

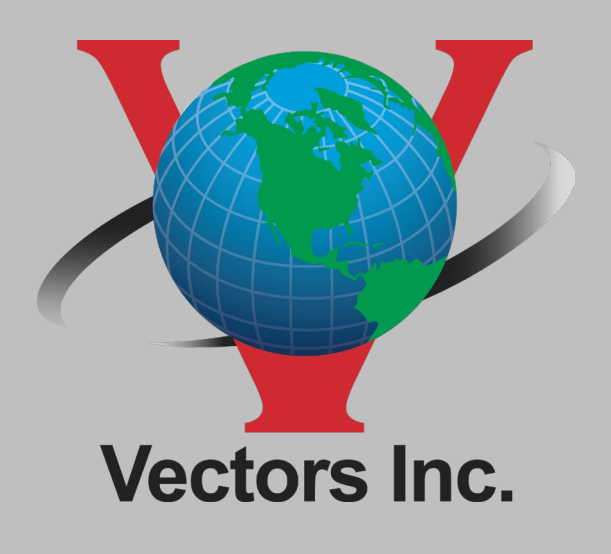

Colorado 10670 East Bethany Drive, Building 4 Aurora, CO 80014 Phone: 303.283.0343

New Mexico 5640 Venice Avenue NE, Unit J Albuquerque, New Mexico 87113 Phone: 505.821.3044

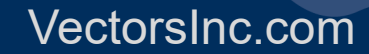